Workshop "Systematische Literaturrecherche" Cochrane Deutschland Stiftung, Freiburg 12. bis 13. März 2018

## Speichern der Suchstrategie und der Ergebnisse der Suche in PubMed

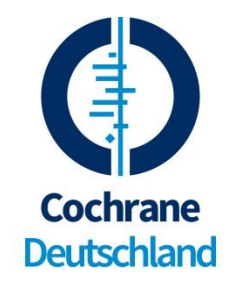

(Stand Februar 2018)

## Speichern der Strategie

Die Search strategy, die unter Advanced tabellarisch dargestellt wird, kann als CSV Datei abgespeichert werden. Hierzu auf **Download history** gehen, die Datei runterladen und mit **Excel** öffnen. Die Tabelle muss noch nachbearbeitet werden. Hierfür die Spalte A markieren, auf *Daten* > *Text in Spalten* gehen und dort die Option getrennt aktivieren. Auf Weiter klicken, unter Trennzeichen das Häkchen bei Komma setzen und dann auf Fertigstellen gehen. Die Tabelle kann in dieser Form auch in ein Word Dokument eingefügt werden.

Alternativ kann auch die gesamte Tabelle in PubMed markiert, dann kopiert und in eine Word Datei einfügt werden. Sie können allerdings in beiden Fällen die Strategie nicht aus Excel oder Word starten. Um eine Strategie nochmal zu starten, muss man sie als spezifischen Suchschritt speichern. Dazu muss man sich ein (kostenloses) Konto unter **Sign in to NCBI** (oben rechts zu finden) anlegen.

In der Search History klicken Sie auf die Nummer der Suche, die sie abspeichern möchten, z.B. #17. Dann wird Ihnen eine PopUp mit mehreren Optionen angezeigt, als letzte "Save in **My NCBI**". Sie können jetzt einen Namen für die Suche vergeben, sowie als nächste Option mögliche Benachrichtigungen zu neuen Treffern. Alternativ können Sie auf der Results-Seite des Suchergebnisses, von welchem Sie die Strategie speichern möchten, auf **Create Alert** unterhalb der Eingabezeile klicken.

Startet man die Strategie später neu, werden sofort die neuen Resultate angezeigt und die Strategie als *one-line-strategy* in der *Search details* Box. Diese Ansicht ist unübersichtlich wegen der vielen Klammerungen, z.B.:

(("Gastrointestinal Hemorrhage/drug therapy"[Mesh:noexp] OR "Gastrointestinal "Gastrointestinal Hemorrhage/prevention control"[Mesh:noexp] OR and Hemorrhage/surgery"[Mesh:noexp] OR "Gastrointestinal Hemorrhage/therapy"[Mesh:noexp]) AND ("Esophageal and Gastric Varices/drug therapy"[Mesh] OR "Esophageal and Gastric Varices/prevention and control"[Mesh] OR "Esophageal and Gastric Varices/surgery"[Mesh] OR "Esophageal and Gastric Varices/therapy"[Mesh]) AND (Meta-Analysis[ptyp])) OR ((((bleed\*[tw] OR hemorrhag\*[tw] OR haemorrhag\*[tw]) AND (varic\*[tw])) NOT medline[sb]) AND (metaanaly\*[tw] OR metaanaly\*[tw])).

## Speichern der Ergebnisse

Die Suchergebnisse können für die Weiterverarbeitung, z.B. in einem Literaturverwaltungsprogramm ebenfalls gespeichert werden. Hierfür zur Ergebnisanzeige wechseln. Falls der letzte Suchschritt nicht der ist, dessen Ergebnisse gespeichert werden sollen, in der *History* auf die Treffermenge klicken, dann werden die gewünschten Ergebnisse angezeigt. Rechts oberhalb der Treffer den Link **Send to** anklicken. In dem Popup-Menü die gewünschte Option wählen (z.B. File für alle Zitate oder Citation Manager bis zu max. 200 Zitaten) und *Create file* drücken. Die Datei kann jetzt entweder direkt in das Literaturverwaltungsprogramm importiert werden, indem via *Öffnen mit* das Literaturverwaltungsprogramm ausgewählt wird, oder zwischengespeichert werden mit *Datei speichern*, um dann in gewünschter Form geöffnet zu werden.